## ้คู่มือการใช้งานแอพพลิเคชั่น OAG Saving

| การโหลด Application           | 3  |
|-------------------------------|----|
| 1. แอนดรอยด์ (Android)        | 4  |
| 2. ไอโอเอส (IOS)              | 6  |
| การสมัครสมาชิก                | 8  |
| การเข้าสู่ระบบ                | 11 |
| 1.การเข้าสู่ระบบ              | 12 |
| 2.รหัส pin                    | 13 |
| ปัญหาการเข้าใช้งาน            | 14 |
| 1.ลืมรหัสผ่าน                 | 15 |
| 2.ลืมรหัส App (รหัส PIN)      | 16 |
| ตั้งค่าผู้ใช้งาน              | 18 |
| 1. เปลี่ยนรหัสผ่าน            | 19 |
| 2. เปลี่ยนรหัส APP (รหัส PIN) | 20 |
| 3. จัดการอุปกรณ์              | 22 |
| 4. จัดการการแจ้งเตือน         | 23 |
| เงินฝาก                       | 24 |
| 1. ดูบัญชีเงินฝาก             | 25 |
| 2. บัญชีเคลื่อนไหวล่าสุด      | 26 |

| เงินกู้                           | 27 |
|-----------------------------------|----|
| 1. ดูสัญญาเงินกู้                 | 28 |
| 2. บัญชีเกลื่อนใหวล่าสุด(เงินกู้) | 29 |
| ทั่วไป                            | 30 |
| 1. หุ้ม                           | 31 |
| 2. ภาระค้ำประกัน                  | 31 |
| 3. เรียกเก็บประจำเดือน            | 32 |
| 4. สิทธิ์กู้โดยประมาณ             | 34 |
| 5. ปันผล-เฉลี่ยคืน                | 34 |
| 6. ผู้รับผลประโยชน์               | 35 |
| 7. ใบเสร็จ                        | 35 |
| 8.ตารางประมาณการ                  | 36 |

คู่มือการใช้งานแอพพลิเกชั่น OAG Saving (สหกรณ์ออมทรัพย์ข้าราชการสำนักงานอัยการสูงสุด จำกัด)

# การโหลด Application OAG Saving

้คู่มือการใช้งานแอพพลิเคชั่น OAG Saving (สหกรณ์ออมทรัพย์ข้าราชการสำนักงานอัยการสูงสุด จำกัด)

#### 1. แอนดรอยด์ (Android)

เปิด Play Store

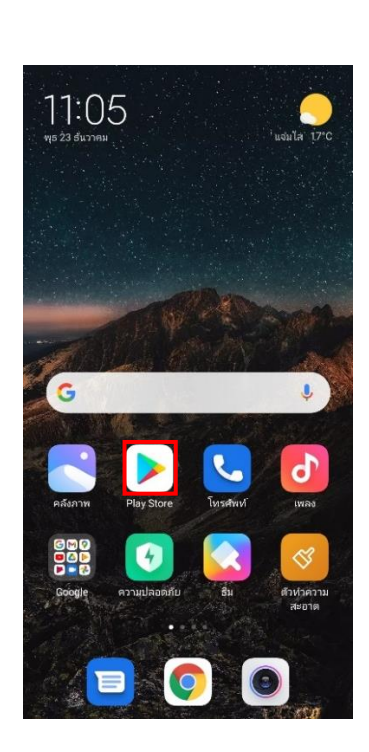

จากนั้นค้นหา oag saving หรือ สหกรณ์ออมทรัพย์ข้าราชการสำนักงานอัยการสูงสุด จำกัด

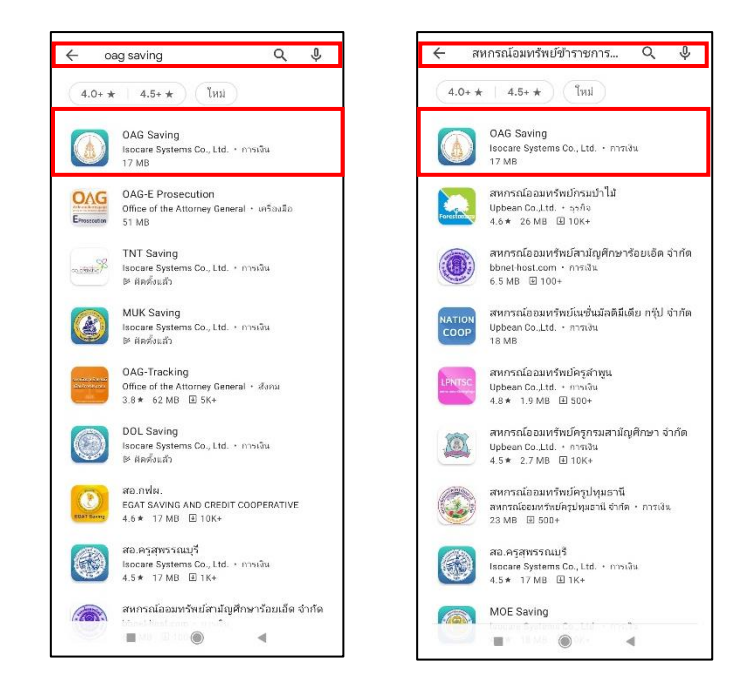

้คู่มือการใช้งานแอพพลิเคชั่น OAG Saving (สหกรณ์ออมทรัพย์ข้าราชการสำนักงานอัยการสูงสุด จำกัด)

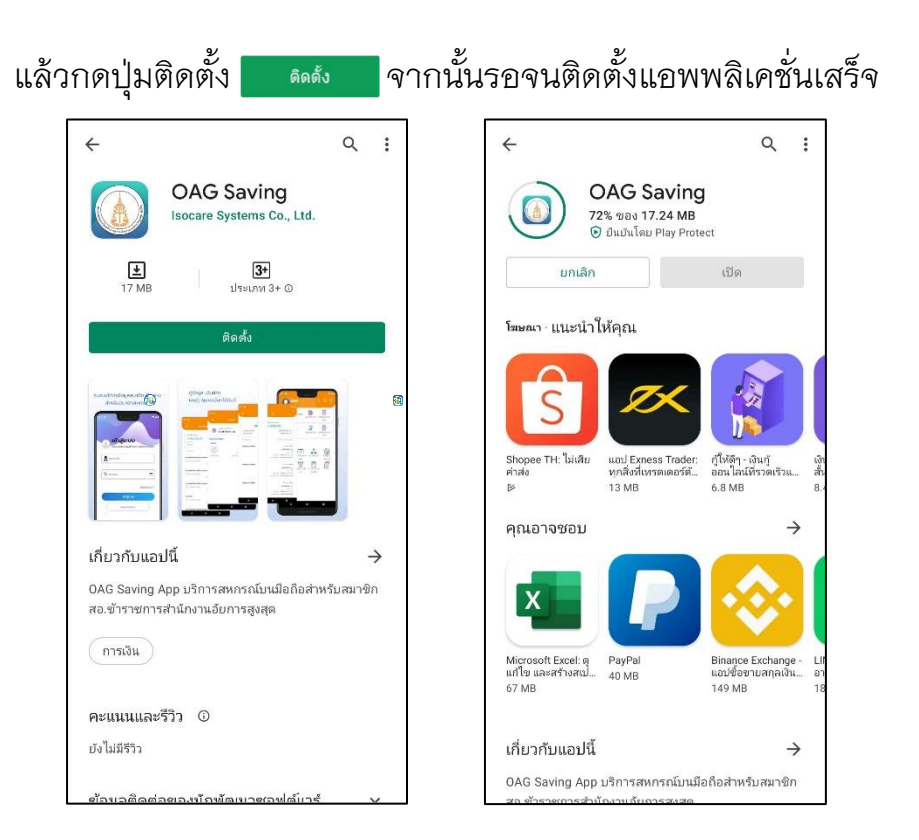

สามารถเข้าใช้งานแอพพลิเคชั่นได้หลังจากดาวโหลดและติดตั้งเสร็จเรียบร้อยแล้ว

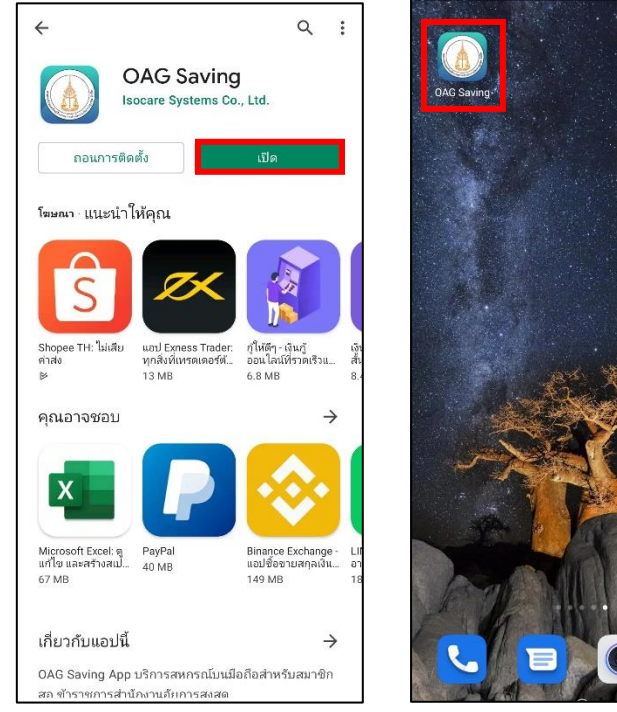

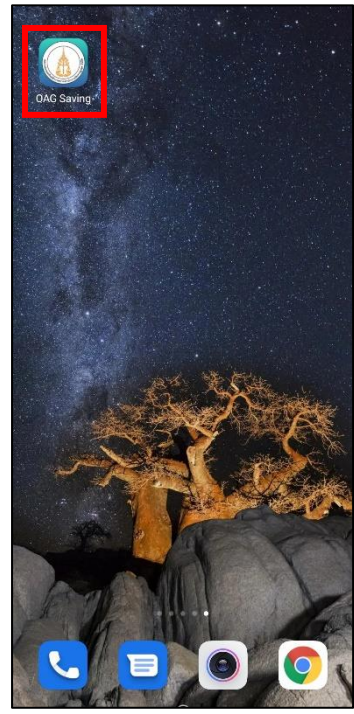

คู่มือการใช้งานแอพพลิเคชั่น OAG Saving (สหกรณ์ออมทรัพย์ข้าราชการสำนักงานอัยการสูงสุด จำกัด)

### 2. ไอโอเอส (IOS)

เปิด App Store

Ą

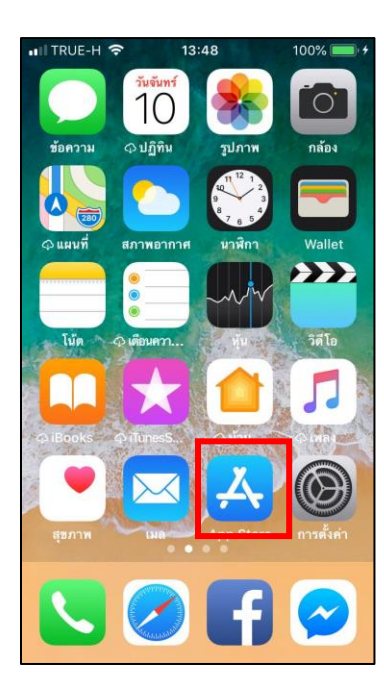

ค้นหา oag saving หรือ สหกรณ์ออมทรัพย์ข้าราชการสำนักงานอัยการสูงสุด จำกัด | ปุ่ม จากนั้นกด "รับ" ที่แอพพ

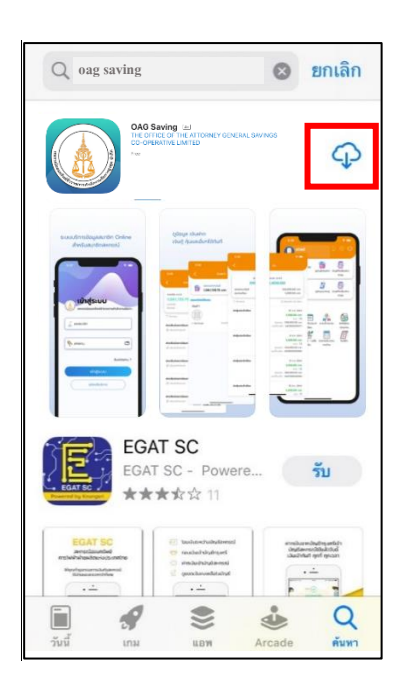

## รอดาวโหลดและติดตั้งแอพพลิเคชั่นแล้วเสร็จจึงจะสามารถเข้าใช้งานได้

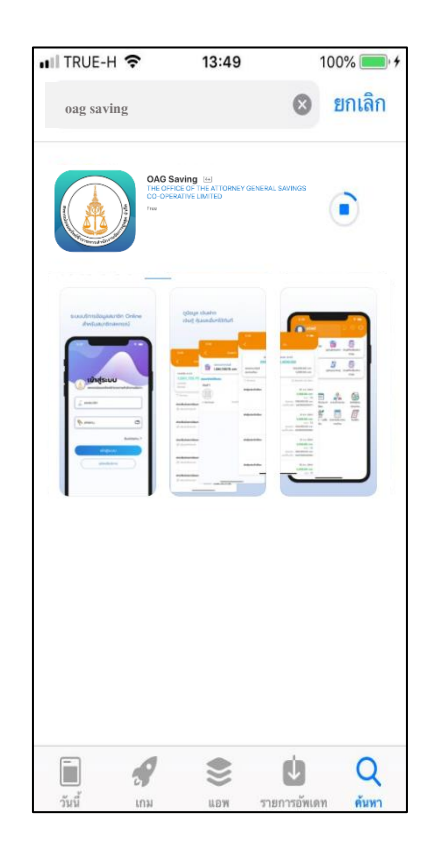

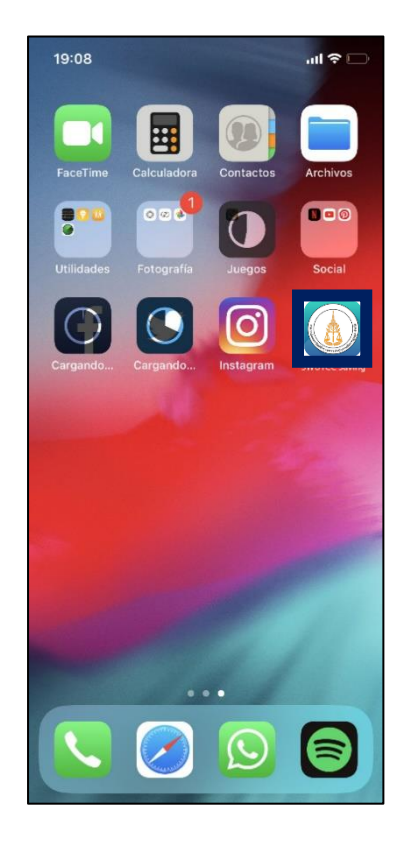

คู่มือการใช้งานแอพพลิเกชั่น OAG Saving (สหกรณ์ออมทรัพย์ข้าราชการสำนักงานอัยการสูงสุด จำกัด)

## การสมัครสมาชิก

หน้า **8** จาก **37** 

หากยังไม่ได้สมัครใช้บริการ สามารถกดสมัครได้จากปุ่มสมัครในหน้าจอเข้าสู่ระบบ

| ເບ້                  | าสู่ระบบ       |
|----------------------|----------------|
| มี เลขสมาชิ          | in             |
| <sub> รหัสผ่าน</sub> | ()             |
|                      | ลืมรหัสผ่าน ?  |
|                      | เข้าสู่ระบบ    |
|                      | สมัครใช้บริการ |
|                      |                |
| C                    |                |

กดปุ่มยอมรับการเข้าใช้งาน จากนั้นกรอกเลขสมาชิกและเลขบัตรประจำตัว

#### ประชาชนเพื่อตรวจสอบ

| <b>เงื่อนไขการใช้งาน</b> ตรวจสอบข้อมูล ยืนยันข้อมูล                                                                                                    | เงื่อนไขการใช้งาน | ตรวจสอบข้อมูล | ยืนยันข้อมูล |
|----------------------------------------------------------------------------------------------------|-------------------|---------------|--------------|
| ข้อกำหนดและเงื่อนไขการใช้งาน                                                                                                    | c                 | รวจสอบข้อมูล  | ì            |
| <ol> <li>การเข้าใช้งานระบบข้อมูลสมาชิกจะต้องทำการสมัครเข้า<br/>ใจ้งานระบบและต้องเป็นสมาชิกของ สหกรณ์ เท่านั้น</li> <li>เพื่อความเรียบร้อยในการสมัครใช้งาน ระบบๆ และเพื่อ<br/>ยื่มผู้สมัคร กรุณาทำตามขั้นดอนที่ระบบแนะนำ</li> <li>หาดชื่อหรือหมายเลขสมาชิกของท่านได้มีการสมัครใช้<br/>งานเล้ว โดยท่านในกราบ หรือทำการสบัครด้วยตัวว่านเอง<br/>ถุณาแจ้งเจ้าหน้าที่เพื่อทำการตรวอสอบความดูกต้องต่อ<br/>เว<br/>ง.</li> <li>เพื่อความปลอดภัยในข้อมูลของท่าน หากสหกรณ์พบ<br/>ถุ่ม<br/>สหรณ์จะบังค้นบุคคลนั้นออกจากระบบ โดยไม่ต้องแจ้งให้<br/>เราบ</li> <li>กาหข้อมูลรายละเอียดของสมาชิกไปถูกต้องในระบบ<br/>แล้วมีข้อสงสัยหรือต่องการทำการแจ้ไขแปงปรีบปรุง<br/>ขุมให้สนาชิกติดต่อเจ้าหาท่าเพื่อทำการแก้ไขปรับปรุง<br/>เปล่ยแปลงข้อมูลต่อไป</li> <li>เทพจ้าได้อ่านข้อตกลงดังกล่าวและยืบยอมในเงื่อนใช<br/>ต่างๆที่กางสหกรณ์ กำหนดไว้รวมทั้งที่สหกรณ์จะได้<br/>ถ่านตเพิ่มติมแก้ไข หรือเปลี่ยนแปลงในภายหน้า ซึ่งให้ต้อ</li> </ol> | 😰 ເລບສມາຍັກ       | ້າວປຣະชาชน    | ູ້ ດsວວສວບ   |

ขั้นตอนสุดท้ายให้กรอกอึเมล เบอร์โทรศัพท์ และตั้งรหัสผ่านในการเข้าใช้งาน แอพพลิเคชั่น จากนั้นกดปุ่ม "ยืนยัน"

| เงื่อนไขการใช้งาน                                                                                                    | ตรวจสอบข้อมูล                          | ยืนยันข้อมูล                                    |
|----------------------------------------------------------------------------------------------------|----------------------------------------|-------------------------------------------------|
|                                                                                                    | ยืนยันข้อมูล                           |                                                 |
| - 🛛                                                                                                    |                                        |                                                 |
| () หมายเลขโย<br>() พิมายเลขโย<br>() พิมายเลขี() พิมายเลขี() พิมา | ารศัพท์มือถือที่ติดต่                  | ່າວໄດ້ 🪺                                        |
| 🔁 ້ວ່ເມລ                                                                                                    |                                        |                                                 |
| รหัสผ่าน                                                                                                    |                                        |                                                 |
| ยืนยันรหัส                                                                                                    | ผ่าน                                   |                                                 |
| รหัสผ่านต้องใช้ตัวพิมา<br>ตัว. ตัวอย่าง: Aa1234                                                                                                    | ี้<br>พิใหญ่ ตัวพิมพ์เล็ก และต้<br>!56 | 🦟 แสดงรหัสผ่าน<br>เวเลขอย่างน้อยหนึ่ง<br>ยืนยัน |

คู่มือการใช้งานแอพพลิเกชั่น OAG Saving (สหกรณ์ออมทรัพย์ข้าราชการสำนักงานอัยการสูงสุด จำกัด)

## การเข้าสู่ระบบ

หน้า **11** จาก **37** 

#### 1.การเข้าสู่ระบบ

เข้าสู่ระบบโดยการกรอกเลขสมาชิกและรหัสผ่าน หากยังไม่มีรหัสผ่านให้สมัคร ใช้บริการด้านล่างของหน้าจอเข้าสู่ระบบก่อน

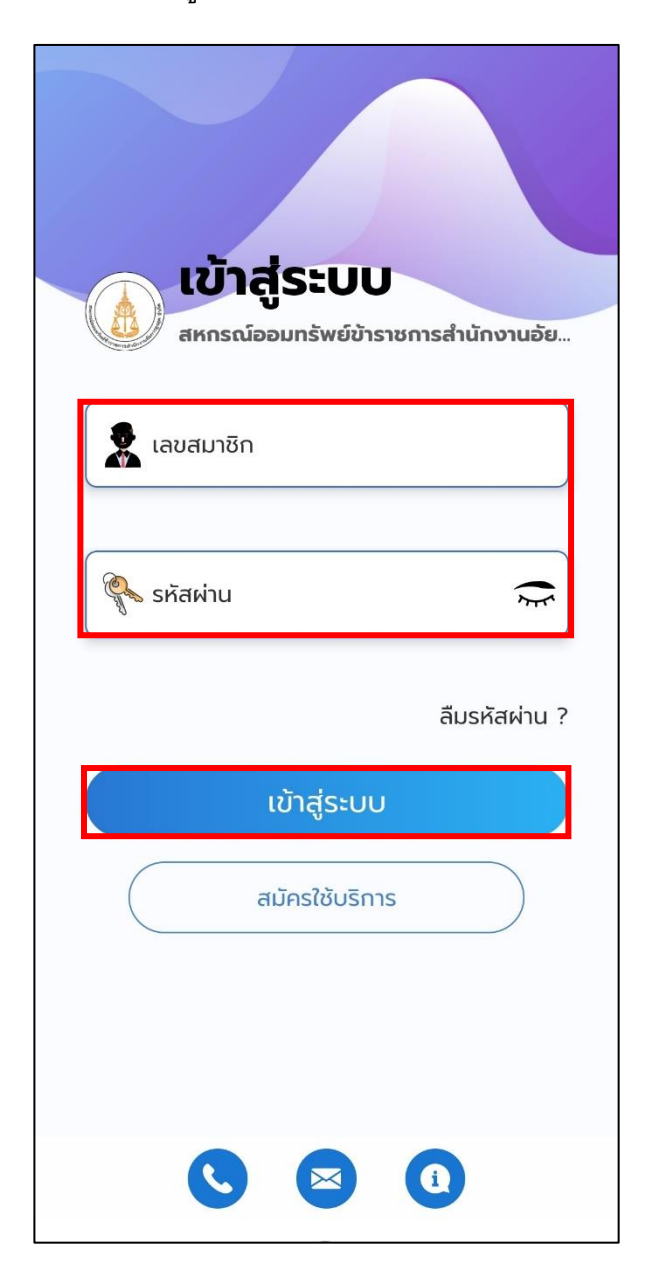

#### 2.รหัส PIN

เมื่อเข้าสู่ระบบครั้งแรกระบบจะให้กำหนดรหัส PIN โดยกำหนดรหัสขึ้นมา 6 หลักและยืนยันรหัสอีกครั้ง

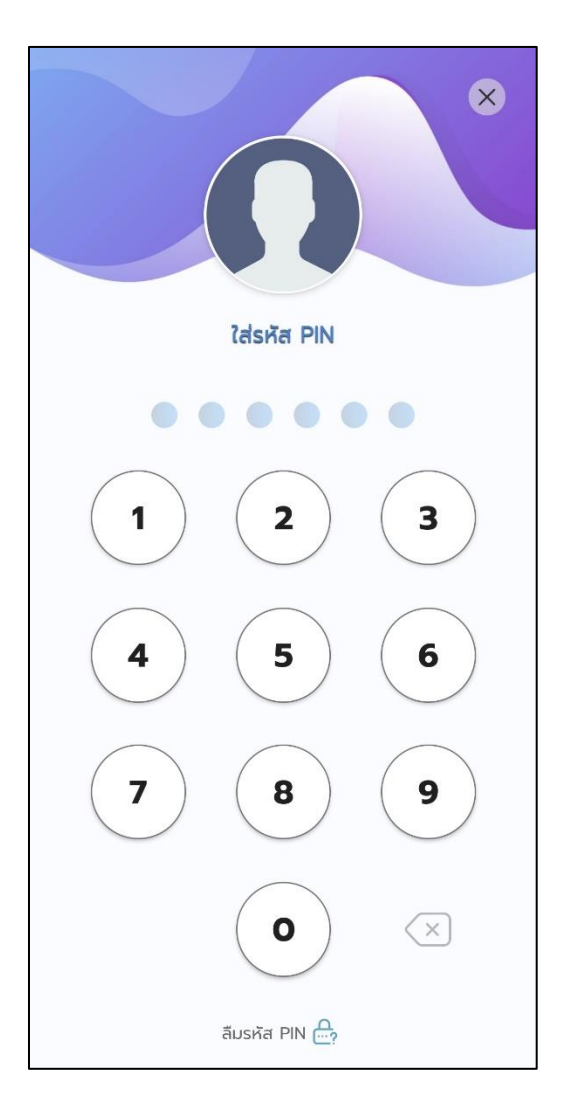

คู่มือการใช้งานแอพพลิเกชั่น OAG Saving (สหกรณ์ออมทรัพย์ข้าราชการสำนักงานอัยการสูงสุด จำกัด)

# ปัญหาการเข้าใช้งาน

หน้า **14** จาก **37** 

#### 1.ลืมรหัสผ่าน

หากลืมรหัสผ่าน ให้กดปุ่ม "ลืมรหัสผ่าน" และกรอกเลขสมาชิกและอีเมลของ ท่านจากนั้นกด "รีเซตรหัสผ่าน" ระบบจะส่งรหัสผ่านชั่วคราวไปยังอีเมลของท่าน

|                                                   | ตรวจสอบข้อมูล |
|---------------------------------------------------|---------------|
| เข้าสู่ระบบ<br>สหกรณ์ออมทรัพย์ขำราชการสำนักงานอัย | 👷 เลขสมาชิก   |
| 👷 เลขสมาชิก                                       | 😼 อีเมล       |
| 🕅 รหัสผ่าน                                        | รีเซตรหัสผ่าน |
| เข้าสู่ระบบ<br>สมัครใช้บริการ                     |               |
| S S 0                                             |               |

จากนั้น กด "เข้าสู่ระบบ" โดยใส่ กรอกเลขสมาชิก และรหัสผ่านชั่วคราวที่ระบบ ส่งให้ในอีเมล จากนั้นให้กด "เข้าสู่ระบบ" อีกครั้ง

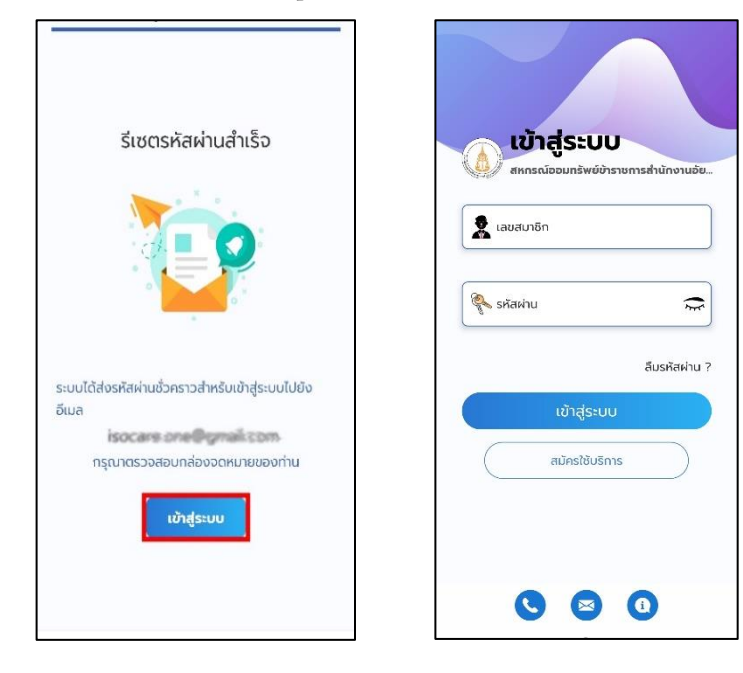

กรอกรหัสผ่านใหม่ โดยรหัสผ่านจะต้องใช้ ตัวพิมพ์ใหญ่ ตัวพิมเล็ก ตัวเลข อย่างน้อย 8 ตัวอักษร ตัวอย่างเช่น Aa123456 จากนั้นยืนยันรหัสผ่านใหม่ โดยรหัสผ่าน ต้องเหมือนกัน แล้วกดปุ่มเปลี่ยนรหัสผ่าน เมื่อเปลี่ยนรหัสผ่านสำเร็จ ท่านจะเข้าสู่ระบบ เรียบร้อย

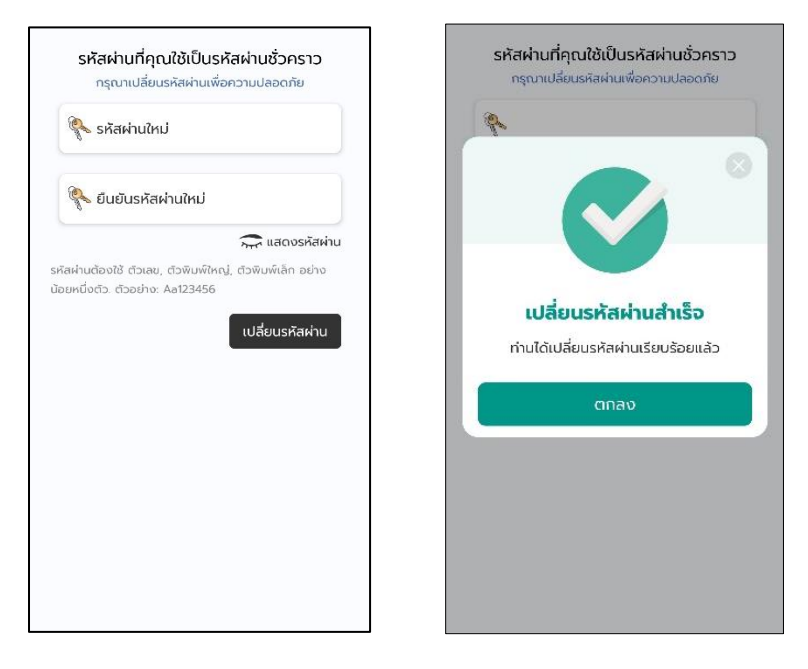

#### 2.ลืมรหัส รหัส PIN

หากลืมรหัส App ให้กดปุ่มลืมรหัส PIN จากนั้นกด "ยืนยัน"

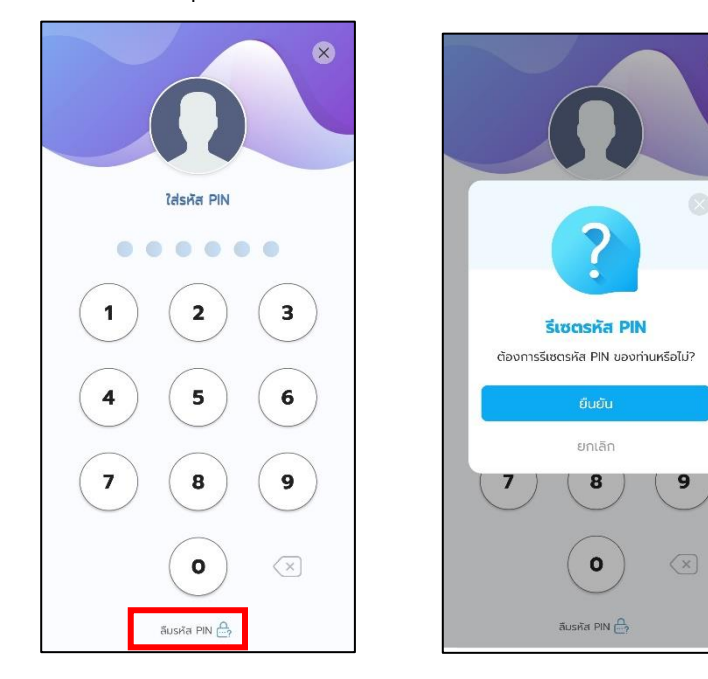

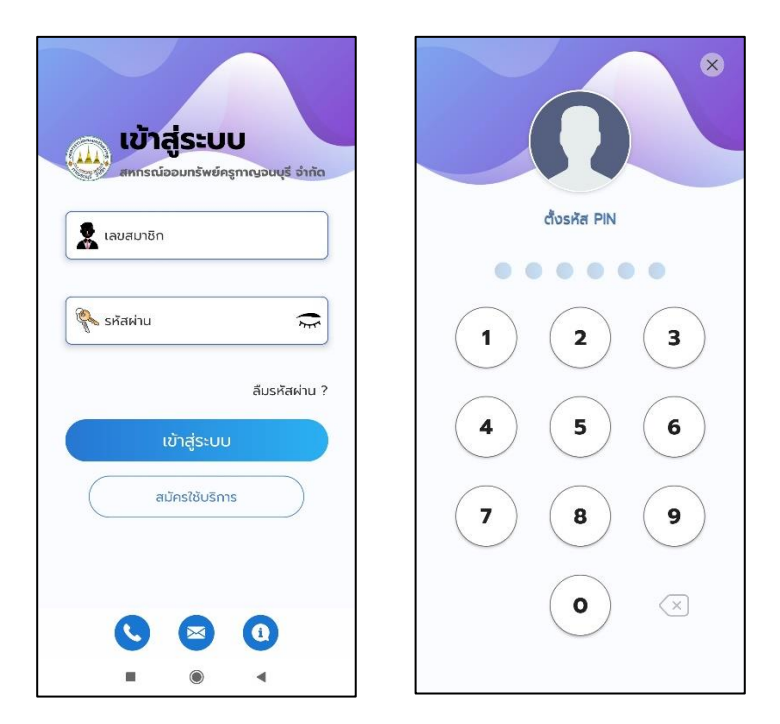

ระบบจะให้ท่านเข้าสู่ระบบใหม่และตั้งรหัส PIN ใหม่ของท่าน

ใส่รหัส PINใหม่ของท่านเพื่อ ยืนยันรหัส PIN ใหม่อีกครั้ง เมื่อเปลี่ยนรหัส PIN สำเร็จ ท่านจะเข้าสู่ระบบทันที

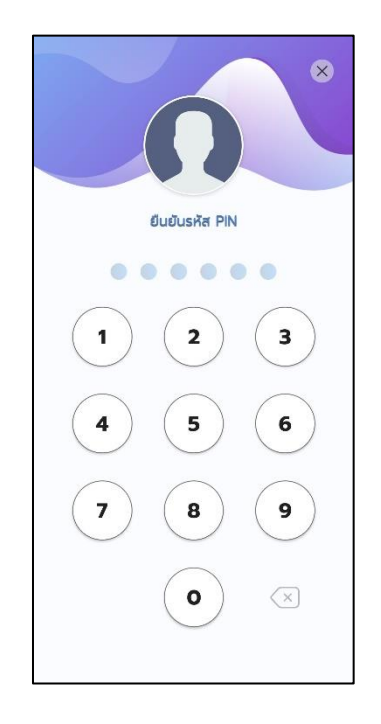

คู่มือการใช้งานแอพพลิเกชั่น OAG Saving (สหกรณ์ออมทรัพย์ข้าราชการสำนักงานอัยการสูงสุด จำกัด)

# ตั้งค่าผู้ใช้งาน

หน้า **18** จาก **37** 

#### 1. เปลี่ยนรหัสผ่าน

สมารถเปลี่ยนรหัสผ่านได้โดยเลือกเมนูตั้งค่า แล้วกด "เปลี่ยนรหัสผ่าน"

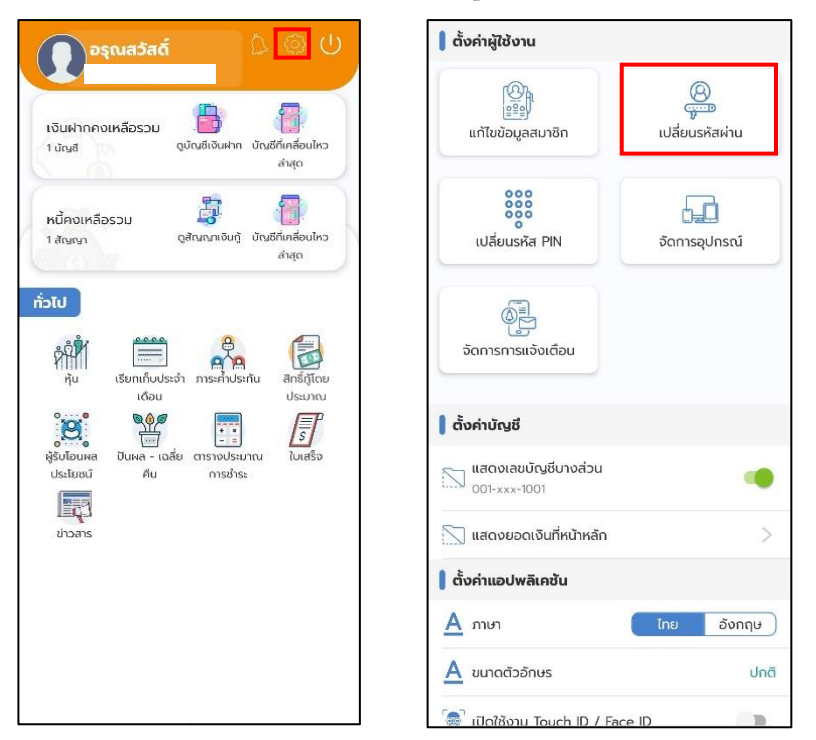

จากนั้นกรอกรหัสผ่านปัจจุบันของท่าน กรอกรหัสผ่านใหม่ และยืนยันรหัสผ่าน ใหม่ โดยที่รหัสผ่านต้องตรงกัน จากกด "เปลี่ยนรหัสผ่าน"

| 🥐 รหัสผ่านปัจจุบัน 😞 | 🗞 รหัสผ่านใหม่                                                                               |
|----------------------|----------------------------------------------------------------------------------------------|
| ู่ 🔍 ตรวจสอบข้อมูล   | 🥐 ยืนยันรหัสผ่านใหม่                                                                         |
|                      | รหัสผ่านต้องใช้ ตัวเลข, ตัวพิมพ์ใหญ่, ตัวพิมพ์เล็ก อย่าง<br>น้อยหนึ่งตัว. ตัวอย่าง: Aa123456 |
|                      | เปลี่ยนรหัสผ่าน                                                                              |
|                      |                                                                                              |
|                      |                                                                                              |
|                      |                                                                                              |
|                      |                                                                                              |

หน้า **19** จาก **37** 

รหัสผ่านจะต้องใช้ ตัวพิมพ์ใหญ่ ตัวพิมเล็ก ตัวเลข อย่างน้อย8ตัวอักษร ตัวอย่างเช่น Aa123456 เมื่อเปลี่ยนรหัสผ่านสำเร็จ

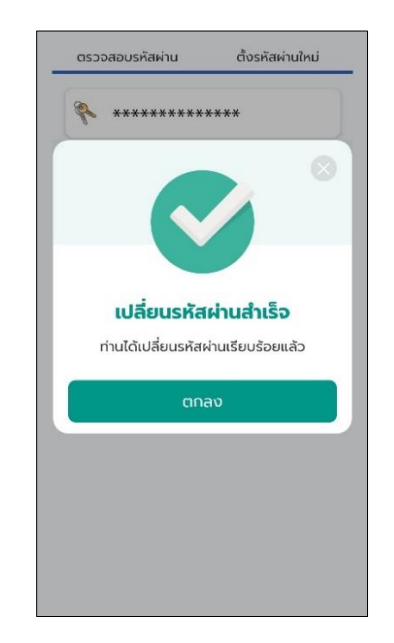

#### 2. เปลี่ยนรหัส PIN

สมารถเปลี่ยนรหัส **PIN** ได้ โดยเลือกเมนูตั้งค่า แล้วเลือก "เปลี่ยนรหัส PIN"

| ອຣຸ໙ສວັສດ໌ 🗘 💿 🔱                                                                                                    | 🗍 ตั้งค่าผู้ใช้งาน                    |
|----------------------------------------------------------------------------------------------------|---------------------------------------|
| เงินฝากคงเหลือรวม เป็นสากคงเหลือรวม เป็นสากคงเหลือรวม เป็นสีเงินศาก บัณชีโกเคื่อนไหว<br>1 นัณซี ดูบัณชีเงินศาก บัณชีโกเคื่อนไหว<br>ค่าเต | เก้ไขข้อมูลสมาชิก เปลี่ยนรหัสผ่าน     |
| หน้คงเหลือรวม อี้ อี้ได้<br>1 สัณณา ดูสัณณาเงินฏ์ บัณชีทีเกลื่อนไคว<br>ล่าสุด                                                            | งงงง<br>เปลี่ยนรหัส PIN จัดการอุปกรณ์ |
| <b>โรมแก้ปประกับ</b><br>หัน เรียกเป็นประกั การะกัประกับ สารัฐโดย<br>เรียกเป็นประกั การะกัประกับ สารัฐโดย                                 | ้<br>อัดการการแจ้งเตือน               |
|                                                                                                    | ดั้งค่าบัญชี                          |
| ผู้รับโอนหล ปันผล - เฉลี่ย ตารางประมาณ ไบเสร็จ<br>ประโยชน์ คืน การช่าระ<br>🕅                                                             | 🖂 แสดงเลขบัญชีบางส่วน<br>001-xxx-1001 |
| म्बियू-1<br>र्थन्त्रज्ञ                                                                                                    | 📉 แสดงยอดเงินที่หน้าหลัก 🛛 🔰          |
|                                                                                                    | ตั้งค่าแอปพลิเคชัน                    |
|                                                                                                    | A ກາຍາ ໂກຍ ອັงກฤษ                     |
|                                                                                                    | <u>A</u> ขนาดตัวอักษร ปกติ            |
|                                                                                                    | 👼 เปิดใช้งาน Touch ID / Face ID       |

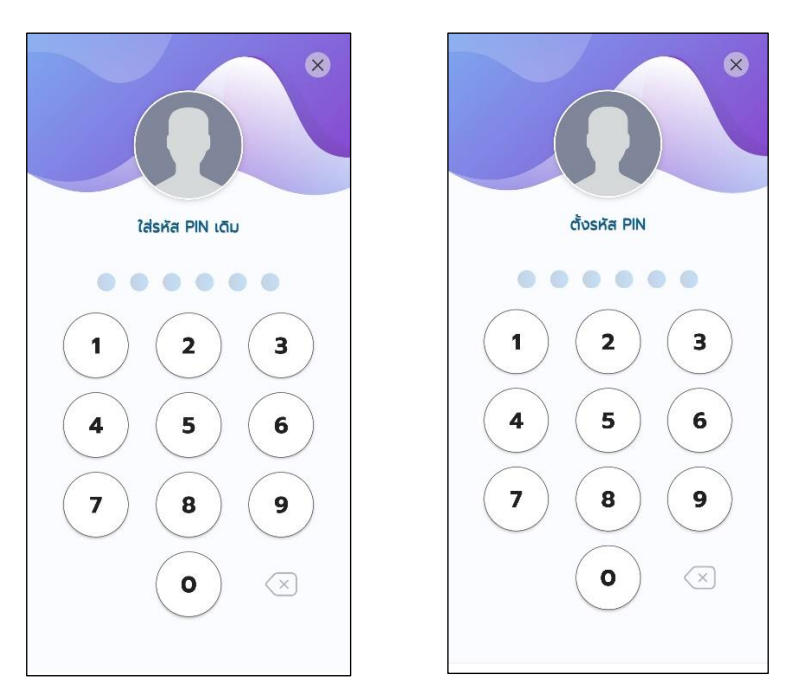

์ ใส่รหัส PIN เดิม แล้วใส่รหัส PIN ใหม่

ใส่รหัส PIN ใหม่เพื่อยืนยัน รหัส PIN ใหม่อีกครั้ง

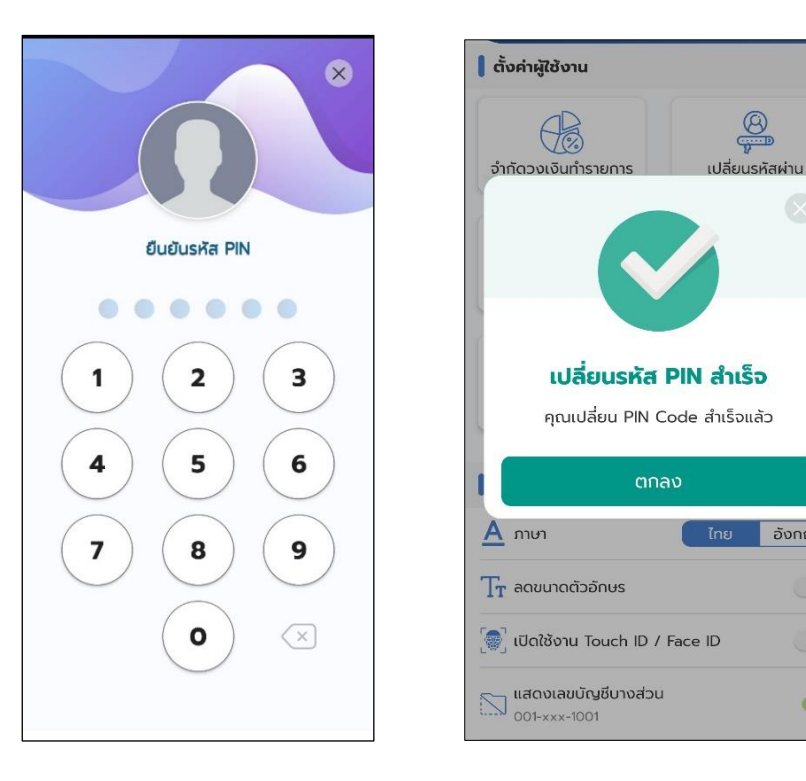

อังกฤษ

D

D

-

#### 3. จัดการอุปกรณ์

สมารถเปลี่ยนรหัส จัดการอุปกรณ์ได้โดยเลือกเมนูตั้งค่า แล้วเลือก

8

เปลี่ยนรหัสผ่าน

50

จัดการอปกรณ์

อังกฤษ

ปกติ

"จัดการอุปกรณ์"

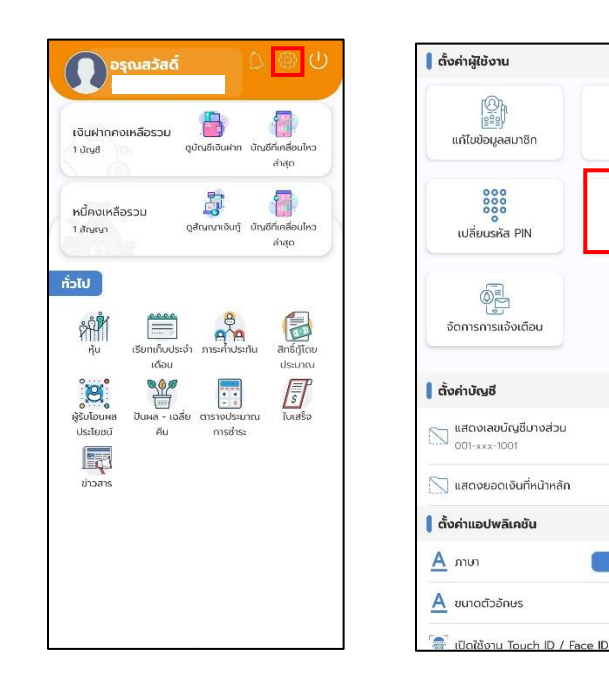

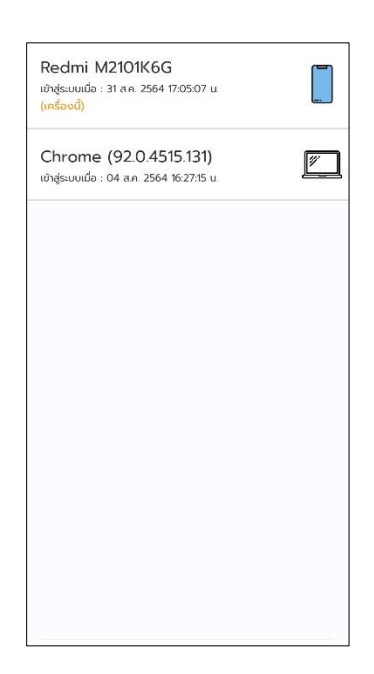

คู่มือการใช้งานแอพพลิเกชั่น OAG Saving (สหกรณ์ออมทรัพย์ข้าราชการสำนักงานอัยการสูงสุด จำกัด)

#### 4. จัดการการแจ้งเตือน

สมารถจัดการ เปิดปิดการแจ้งเตือนได้โดย เมนูตั้งค่า แล้วเลือก

"จัดการการแจ้งเตือน"

|                                                                                |                               | -               |
|--------------------------------------------------------------------------------|-------------------------------|-----------------|
| งันฝาทคงเหลือรวม 👘 👘<br>เช่นชี<br>อุปัณช์เงินผ่าก บัณช์ที่เคลื่อมใหว<br>ล่าสุด | (กำไขข้อมูลสมาชิก             | (ปลี่ยนรหัสผ่าน |
| นี้คงเหลือรวม 🧦 🏭<br>สังณา จุสังเณาเงันกู้ บัณฑ์ที่เคลื่อยไหว<br>ล่างุจ        | 000<br>000<br>เปลี่ยนรหัส PIN | อัดการอุปกรณ์   |
| ປ<br>ກຸ່ມ ເຮັຍກາຄົນປຣາວາ ກາຣາຈົ້າປຣາວັນ<br>ເດືອບ ປຣານາດາ<br>ເ                  | ู้<br>จัดการการแจ้งเดือน      |                 |
| มีมีอนผล เอลี่ย การองระมาณ ในสร้อ<br>ประโยชน์ คืน การชำระ                      | แสดงเลขบัญชีบางส่วน           |                 |
| (EC)<br>ม่าวสาร                                                                | 🚫 แสดงยอดเงินที่หน้าหลัก      | >               |
|                                                                                | 💧 ตั้งค่าแอปพลิเคชัน          |                 |
|                                                                                | А ภาษา                        | ไทย อังกฤษ      |
|                                                                                |                               |                 |

สามารถเลือกปิดหรือเปิดรับการแจ้งเตือนแอพได้ตามหัวข้อ

| รับการแจ้ง | งเตือนข่าวสาร     | •        |
|------------|-------------------|----------|
| รับการแจ้ง | งเตือนธุรกรรม     | •        |
| รับการแจ้ง | จเตือนเข้าสู่ระบบ | มทางอี 🦔 |
|            |                   |          |
|            |                   |          |
|            |                   |          |
|            |                   |          |
|            |                   |          |
|            |                   |          |

คู่มือการใช้งานแอพพลิเกชั่น OAG Saving (สหกรณ์ออมทรัพย์ข้าราชการสำนักงานอัยการสูงสุด จำกัด)

## เงินฝาก

หน้า **24** จาก **37** 

คู่มือการใช้งานแอพพลิเคชั่น OAG Saving (สหกรณ์ออมทรัพย์ข้าราชการสำนักงานอัยการสูงสุด จำกัด)

#### 1. ดูบัญชีเงินฝาก

สามารถดูบัญชีเงินฝากได้โดย เข้าเมนู "ดูบัญชีเงินฝาก" จากนั้นเลือก บัญชี ที่จะดูเงินฝาก ที่จะดู

| 💽 <sup>ວຣຸດມສວັສດ໌</sup> 🗘 🔅 U                                                                  | ยอดรวมทุกบัต<br>415,403.34                                | ษซี<br>- บาท                                                           |
|-------------------------------------------------------------------------------------------------|-----------------------------------------------------------|------------------------------------------------------------------------|
| เงินฝากคงเหลือรวม<br>1 บัญชี<br>อุปัณช์เงินฝาก หนูย์ที่เคลื่อนไหว<br>อ่าสุด                     | เงินฝากออมทรัพย์<br>บัญชี 1                               |                                                                        |
| หนี้คงเหลือรวม 🐉 👘<br>1 สันดา ดุลับณาเชินภู้ บันธิศึกครับปรว<br>ลังชุด                          | (มี<br>มี<br>มี<br>มี<br>มี<br>มี<br>มี<br>มี<br>มี<br>มี | © 31 พ.ศ. 2564<br><b>010-xxxxxxx</b><br>คงเหลือ : <b>9,480.11 บาท</b>  |
| ristU<br>Ru Esnitudesh mashdeniu Briefinou<br>Idou Usunu<br>Usunu                               | <b>บัญชี 2</b>                                            | () 31 พ.ศ. 2564<br>010-xxxxxx<br>คงเหลือ : <b>71,543.68 บาท</b>        |
| ด้กิจ เขา เวลีย การเงประมณ ในสร้อ<br>ประโยชน์ คืม การเง่าระ<br>ประโยชน์ คืม การเง่าระ<br>มีวลาร | <b>บัญชี 3</b>                                            | © 06 ต.ค. 2564<br><b>010-xxxxxxx</b><br>คงเหลือ : <b>67,089.14 บาท</b> |
|                                                                                                 | เงินฝากค้ำประกันฯ<br>บัญชี 1                              | டு 30 <b>ப்</b> ச 2564<br><b>012-</b> xxxxxxx                          |
|                                                                                                 | C. Andala M                                               | คงเหลือ : 0.00 เกท                                                     |

ระบบจะแสดงข้อมูลเงินฝากออมทรัพย์

| คงเหลือ (บาท)          | () ข้อมูล ณ เวลา 11:35                     |
|------------------------|--------------------------------------------|
| 9,480.11               |                                            |
| ເລນບັญชี :             | 010-xxxxxxx                                |
| ชื่อบัญชี :            | the summer of the summer of                |
|                        | 🕒 ย้อนหลัง 24 เดือน                        |
| โอนฝากดอกเบี้ยครบกำหนด | 31 w.n. 2564                               |
| 🖉 เพิ่มบันทึกช่วยจำ    | +1,426.49 Unn                              |
|                        | คงเหลือ : <b>9,<mark>480.11 บาท</mark></b> |
| ดอกเบี้ย               | 31 w.n. 2564                               |
| 🖉 เพิ่มบันทึกช่วยจำ    | +122.07 Unn                                |
|                        | คงเหลือ : <b>8,053.62 บาท</b>              |
| โอนฝากดอกเบี้ยครบกำหนด | 30 w.u. 2563                               |
| 🖉 เพิ่มบันทึกช่วยจำ    | +1,011.75 Unn                              |
|                        | คงเหลือ : <b>7,931.55 บาท</b>              |
| ดอกเบี้ย               | 30 พ.ย. 2563                               |
| 🖉 เพิ่มบันทึกช่วยจำ    | +110.99 unn                                |
|                        | คงเหลือ : <b>6,919.80 บาท</b>              |
| โอนฝากดอกเบี้ยครบกำหนด | 31 w.n. 2563                               |
| 🖉 เพิ่มบันทึกช่วยจำ    | +592.91 unn                                |
|                        | คงเหลือ : <b>6.808.81 บาท</b>              |

#### 2. บัญชีเคลื่อนไหวล่าสุด

สามารถดูบัญชีเคลื่อนไหวล่าสุดได้โดย เข้าเมนู "บัญชีเคลื่อนไหวล่าสุด" จะได้ หน้าแสดงข้อมูลบัญชีเคลื่อนไหวล่าสุด

() ข้อมูล ณ เวลา 11:05

xxx-00-015xx

🕓 ย้อนหลัง 24 เดือน

**เอก** 08 ต.ค. 2564 +20,000.00 บาท คงเหลือ : 1,081,725.75 บาท

**เอก** 28 ก.ย. 2564 •10,000.00 บาท คงเหลือ : 1,061,725.75 บาท

**เอก** 20 ก.ย. 2564 **+15,000.00 บาท** คงเหลือ : **1,051,725.75 บาท** 

**นอก** 17 ก.ย. 2564 +5,000.00 บาท คงเหลือ : 1,036,725.75 บาท

01 ก.ย. 2564

**+5,000.00 บาท** คงเหลือ : **1,031,725.75 บาท** 

| 🕠 ອຣຸณสวัสดิ์ 🗘 🕲 🗍                                                | คงเหลือ (บาท)             |
|--------------------------------------------------------------------|---------------------------|
|                                                                    | 1,081,725.75              |
|                                                                    | เลขบัญชี :                |
| เงินฝาทคงเหลือรวม 🥵 🥵<br>1 บัญชี ดุบัญชีเงินฝาก บัญชีที่เคลื่อนไหว | ชื่อบัญชี :               |
| aiąo                                                               | 🖓 ตัวกรอง                 |
| หนี้คงเหลือรวม                                                     |                           |
| 1 สัญญา ดูสัญญาเงินกู้ บัญชีที่เคลื่อนไหว                          | ฝากเพิ่มด้วยการโอนภายนอก  |
| ลาสุด                                                              | 🖉 เพิ่มบันทึกช่วยจำ       |
| ทั่วไป                                                             | คงเ                       |
|                                                                    | ฝากเพิ่มด้วยการโอนภายนอก  |
|                                                                    | เพิ่มบันทึกช่วยจำ         |
| หุ้น เรียกเท็บประจำ ภาระคำประทัน สิทธิกู้โดย<br>เดือน ประมาณ       | คงเ                       |
| e 📽 📰 🗾                                                            | ส่วนเพิ่มด้วยดาะโอมดายมาด |
| ผู้รับโอนผล ปันผล - เฉลี่ย ตารางประมาณ ใบเสร็จ                     | WINIWDCISOTTSLOUTHOUDH    |
| ประโยชน์ คืน การชำระ                                               | 🖉 เพิ่มบันทึกช่วยจำ       |
|                                                                    | PIO                       |
| ข่าวสาร                                                            | ฝากเพิ่มด้วยการโอนภายนอก  |
|                                                                    | 🖉 เพิ่มบันทึกช่วยจำ       |
|                                                                    | คงเ                       |
|                                                                    | ฝากเพิ่มด้วยการโอนภายนอก  |
|                                                                    | 🖉 ເພີ່ມເປັນກຶດຮ່ວຍລຳ      |
|                                                                    | P0 (WD0011105001          |
|                                                                    |                           |
|                                                                    |                           |

คู่มือการใช้งานแอพพลิเคชั่น OAG Saving (สหกรณ์ออมทรัพย์ข้าราชการสำนักงานอัยการสูงสุด จำกัด)

# เงินกู้

หน้า **27** จาก **37** 

#### 1. ดูสัญญาเงินกู้

สามารถดูสัญญาเงินกู้ได้โดย เข้าเมนู "ดูสัญญาเงินกู้" จากนั้นเลือก สัญญาเงินกู้ที่จะดู

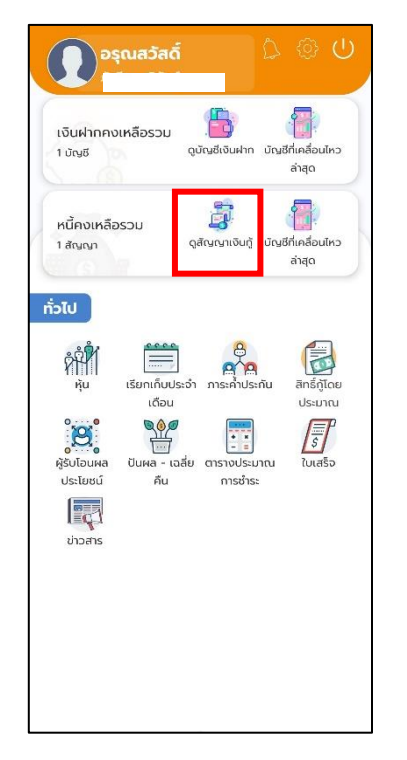

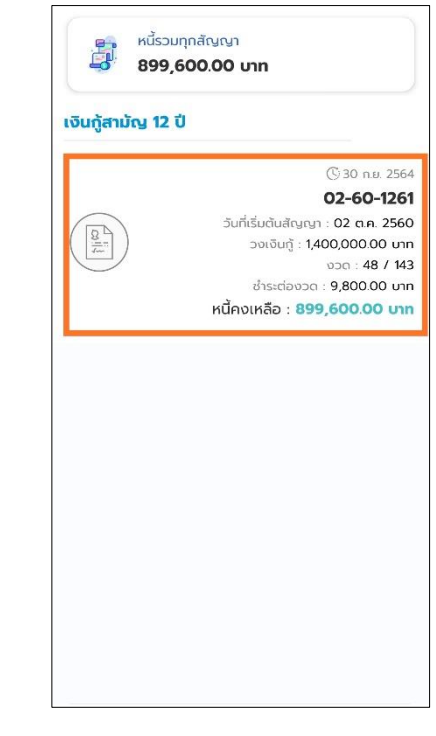

#### ระบบจะแสดงข้อมูลดูสัญญาเงินกู้

| หนี้คงเหลือ (บาท)     | () ข้อมูล ณ เวลา 11:10              |
|-----------------------|-------------------------------------|
| 899,600.00            | 1                                   |
| เลขสัญญา :            | 02-60-1261                          |
| วันที่เริ่มต้นสัญญา : | 02 a.e. 2560                        |
| วงเงินกู้ :           | 1,400,000.00 unn                    |
| vວດ :                 | 48 / 143                            |
| ชำระต่องวด :          | 9,800.00 unn                        |
| 7 ตัวกรอง             | () ย้อมหลัง 24 เดือน                |
| ช่ำระหนี้ประจำเดือน   | 30 n.u. 2564                        |
|                       | 13,911.00 unn 🗄                     |
|                       | หนี้คงเหลือ : <b>899,600.00 บาท</b> |
| ชำระหนี้ประจำเดือน    | 31 ส.ค. 2564                        |
|                       | 14,094.00 unn 🗄                     |
|                       | หนี้คงเหลือ : <b>909,400.00 บาท</b> |
| ชำระหนี้ประจำเดือน    | 31 n.n. 2564                        |
|                       | 14,139.75 unn 🗄                     |
|                       | หนี้คงเหลือ : <b>919,200.00 บาท</b> |
| ช่ำระหนี้ประจำเดือน   | 30 มีย. 2564                        |
|                       | 14 044 00 upp                       |
|                       | หนี้คงเหลือ : <b>929,000.00 บาท</b> |
|                       |                                     |

#### 2. บัญชีเคลื่อนใหวล่าสุด(เงินกู้)

สามารถดูบัญชีเคลื่อนไหวล่าสุดได้โดย เข้าเมนู "บัญชีเคลื่อนไหวล่าสุด" จะได้หน้าแสดง ข้อมูลบัญชีเคลื่อนไหวล่าสุด

|                         | 2                                                      |                                          |                                  |                  |   |
|-------------------------|--------------------------------------------------------|------------------------------------------|----------------------------------|------------------|---|
| เงินฝากคงเห<br>1 บัญชี  | หลือรวม                                                | ดูบัญชีเงินฝาก                           | บัญชีที่เคลื่อน<br>ล่าสุด        | เไหว             |   |
| หนี้คงเหลือร<br>1 สัญญา | лс                                                     | ູ ເຈົ້າ ເຈັນ ເຊັ່າ ເຈັນ ເຊັ່າ            | มัญชีที่เคลื่อม<br>ล่าสุด        | เไหว             | ( |
| ับวลาร                  | ເຣັຍກເກັບປຣະ<br>ເດັອນ<br>ເດັອນ<br>ບັນເທລ - ເວລັ<br>ກິນ | ວຳ ກາຣະຄຳປຣະ<br>ຍິຍ ຕາຣາຈປຣະມ<br>ກາຣຢຳຣະ | ຕົນ ສັກຣິຖໍ<br>ປຣະນ<br>ກາດນ ໂບເສ | โดย<br>ทณ<br>ร้อ |   |

| หนี้คงเหลือ (บาท)     | () ข้อมูล ณ เวลา 11:10              |
|-----------------------|-------------------------------------|
| 899,600.00            | C                                   |
| เลขสัญญา :            | 02-60-1261                          |
| วันที่เริ่มต้นสัญญา : | 02 ต.ค. 2560                        |
| วงเงินกู้ :           | חרט 1,400,000.00 חרט                |
| 000:                  | 48 / 143                            |
| ชำระต่องวด :          | 9,800.00 nru                        |
| 💎 ตัวกรอง             | 🕓 ย้อนหลัง 24 เดือน                 |
| ชำระหนี้ประจำเดือน    | 30 n.ย. 2564                        |
|                       | 13,911.00 unn 🗄                     |
|                       | หนี้คงเหลือ : <b>899,600.00 บาท</b> |
| ซำระหนี้ประจำเดือน    | 31 ส.ค. 2564                        |
|                       | 14,094.00 unn 🗄                     |
|                       | หนี้คงเหลือ : <b>909,400.00 บาท</b> |
| ชำระหนี้ประจำเดือน    | 31 n.e. 2564                        |
|                       | 14,139.75 unn 🗄                     |
|                       | หนี้คงเหลือ : <b>919,200.00 บาท</b> |
| ชำระหนี้ประจำเดือน    | 30 มี.ย. 2564                       |
|                       | 14.044.00 unn 🖬                     |
|                       | หนี้คงเหลือ : 929,000.00 บาท        |
|                       |                                     |

คู่มือการใช้งานแอพพลิเคชั่น OAG Saving (สหกรณ์ออมทรัพย์ข้าราชการสำนักงานอัยการสูงสุด จำกัด)

# ทั่วไป

หน้า **30** จาก **37** 

#### 1. หุ้น

สามารถดูข้อมูลหุ้นได้โดยเลือกเมนู "หุ้น" ระบบจะแสดงจำนวนหุ้นทั้งหมดและรายการ ล่าสุดรวมถึงรายการย้อนหลังของหุ้น

|                                                                                                    | หุ้นสะ<br><b>96.5</b>        | สม (บาท)                      |
|----------------------------------------------------------------------------------------------------|------------------------------|-------------------------------|
| างเหลือรวม 🧰 🤖<br>อุปานที่เหลือบามหว<br>อุปาน                                                                                                    | ยอดยกมาต้นปี<br>หุ้นรายเดือน | 90,500.00 บาท<br>1,500.00 บาท |
| ເຫັນ ເພິ່ງ ແລະ ເພິ່ງ ແລະ | V čonsev                     | (5) ย้อมหลัง 24 เดือ          |
| anga                                                                                                    | ส่งหุ้นประจำเดือน            | 27 เม.ย. 256                  |
|                                                                                                    |                              | 1,500.00 un                   |
|                                                                                                    |                              | voc 7                         |
|                                                                                                    |                              | หุ้มละสม 96,500.00 บาเ        |
| าเก็บประจำ การะค้ำประกัน สิทธิ์ฎ้โดย<br>เดือน ประมาณ                                                                                                    |                              | เลขที่ใบเสร็จ 63040002842     |
| 5 📰 🖉                                                                                                    | ส่งหุ้นประจำเดือน            | 26 มี.ค. 256                  |
| - เฉลีย ตารางประมาณ ในเสร็จ<br>กัน การช่าระ                                                                                                    |                              | 1,500.00 un                   |
| LAVERS DESCRIPTION                                                                                                    |                              | voa 7                         |
|                                                                                                    |                              | หุ้นละสม 95,000.00 บาเ        |
|                                                                                                    |                              | เลขที่ใบเสร็จ 63030002845     |
|                                                                                                    | ส่งหุ้นประจำเดือน            | 25 n.w. 256                   |
|                                                                                                    |                              | 1,500.00 un                   |
|                                                                                                    |                              | voa 7.                        |
|                                                                                                    |                              | หุ้นละสม 93,500.00 บาเ        |
|                                                                                                    | 1                            | เลขที่ใบเสร็จ 630200028490    |

## 2. ภาระค้ำประกัน

สามารถดูข้อมูลภาระค้ำประกันได้โดยเลือกเมนู "หุ้น" ระบบจะแสดงหน้าจอแสดง ข้อมูลว่าคุณค้ำประกันให้ใครบ้าง โดยจะแสดงข้อมูลสัญญาและชื่อสมาชิกที่คุณค้ำประกัน ซึ่ง สามารถดูว่าคุณค้ำใครบ้างโดยกดที่ "คุณค้ำใคร"

| 🕠 อรุณสวัสด์ 🗘 🔅 U                                                              | คุณค้ำใคร                                       | ใครค้ำคุณ                                            |
|---------------------------------------------------------------------------------|-------------------------------------------------|------------------------------------------------------|
| เงินฝากคงเหลือรวม อางาร์<br>1 บัณช์ ดุบัณฑ์เงินผ่าก บัณฑ์ก็เครื่อนใหว<br>ล่าสุด | ເລບສັญญา :<br>ປຣະເກກເຈັບກູ້ :<br>ວຸ່ຈັບຈິນກູ້ : | 02-59-1273<br>เงินกู้สามัญ 12 ปี<br>2,000,000.00 บาท |
| ເປັກວເກສີລຣວມ ອີ້ມີ ອີ້ມີ<br>ສາເກກ ດູສັດທຸກາອິນກູ່ ບັດເອໂກສົລເມັນວ<br>ສຳຊາຍ     | เห็ง<br>ผู้งำ                                   | 1,66,000.00 0 11                                     |
| ru<br>ru išunňudstón mschudstňu<br>dou                                          | เลขสัญญา :<br>ประเภทเงินทู้ :                   | 02-63-1426<br>ເຈັນກູ້ສາມັດງ 12 ປີ                    |
| i 🐮 📴 🗾                                                                         | วงเงินกู้ :<br>หนี้คงเหลือ :                    | חרט 1,999,000.00 חרט<br>1,873,900.00 חרט             |
| oune cume read riskussum unasu<br>au misõis:                                    |                                                 | Reselled Clust                                       |
|                                                                                 |                                                 |                                                      |
|                                                                                 |                                                 |                                                      |
|                                                                                 |                                                 |                                                      |

้คู่มือการใช้งานแอพพลิเกชั่น OAG Saving (สหกรณ์ออมทรัพย์ข้าราชการสำนักงานอัยการสูงสุด จำกัด)

และสามารถดูว่าใครค้ำคุณบ้างโดยกดที่ "ใครค้ำคุณ"

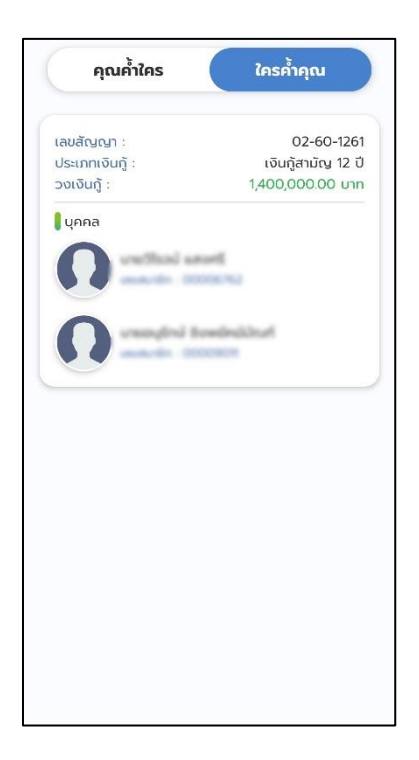

#### 3. เรียกเก็บประจำเดือน

สามารถดูข้อมูเรียกเก็บประจำเดือนได้โดยเลือกเมนู "เรียกเก็บประจำเดือน"

| <b>P</b>                                                          | ณสวัสดิ์                                    |                                           |             |                                   | U             |
|-------------------------------------------------------------------|---------------------------------------------|-------------------------------------------|-------------|-----------------------------------|---------------|
| เงินฝากคง<br>1 บัญชี                                              | เหลือรวม                                    | ູ 📑<br>ດູບັດຼອີເຈັນຝາກ                    | ប៉ណ្ឌទី     | <b>โ</b><br>ที่เคลื่อนไ<br>ส่าสุด | lкo           |
| หนี้คงเหลือ<br>1 สัญญา                                            | รวม                                         | ู<br>ดูสัญญาเงินกู้                       | ប័ណ្ឌទី     | <b>ท</b> ี่เคลื่อนไ<br>ส่าสุด     | íкэ           |
| ทั่วไป<br>ผู้มี<br>ชุริปไอนผล<br>ประโชชนี<br>ประโชชนี<br>ประโชชนี | ເຮีຍດາເດັບປຣ<br>ເດືອບ<br>ບັບເສລ - ເດ<br>ກັບ | ลอ้า การเช่าประ<br>สัย การเช่าร<br>การชำร | รกัน<br>มาณ | ຟັກຣ໌້າຫຼັ<br>ປະເນາ<br>ໃບເສຍີ     | au<br>nu<br>p |

ระบบแสดงข้อมูลเรียกเก็บของแต่ละเดือนโดยส่วนบนสุดจะเป็นข้อมูลเรียกเก็บ ประจำเดือนล่าสุดและข้อมูลเรียกเก็บในงวดอื่น ๆ ได้ และสามารถกดปุ่ม "รายละเอียด" เพื่อ แสดงรายละเอียดรายการเรียกเก็บได้ โดยจะได้หน้าจอแสดงรายละเอียดรายการที่เรียกเก็บ ซึ่งจะแสดงรายละเอียดรายการเรียกเก็บของเดือนนั้น ๆ

| มที่ใบเรียกเก็บ : 6412000004<br>อดเรียกเก็บ : 8,518.75 บาท<br>ห้ารุ้นรายเดือน งวด 5<br>ยอดเรียกเก็บ : 5,000.00 บาท<br>จันถู้สามัณ 12 ปี งวด 6<br>ยอดเรียกเก็บ : 3,518.75 บาท<br>เลขสัญญา : 02-59-112<br>เจีนต้น : 3,000.00 บาท<br>อดกเชี้ย : 518.75 บา<br>คงเหลือ : 108,000.00 บา |
|----------------------------------------------------------------------------------------------------|
| <mark>กำหุ้นรายเดือน งวด 5</mark><br>ยอดเรียกเก็บ : 5,000.00 บาท<br><mark>งันถู้สามัณ 12 ปี งวด 6</mark><br>ยอดเรียกเก็บ : 3,518.75 บาท<br>เลขสัญญา : 02-59-112<br>เจีนต้น : 3,000.00 บา<br>องเหลือ : 108,000.00 บา                                                               |
| ยอดเรียทเท็บ : 5,000.00 บาท<br>จันกู้สามัณ 12 ปี ขวด 6<br>ยอดเรียกเก็บ : 3,518.75 บาท<br>เลขสัณญา : 02-59-112<br>เจีนต้น : 3,000.00 บาท<br>ออกเชี้ย : 518.75 บาท<br>คงเหลือ : 108,000.00 บาท                                                                                      |
| จันกู้สามัญ 12 ปี งวต 6<br>ยอดเรียกเก็บ : 3,518.75 บาท<br>เลขสัญญา : 02-59-112:<br>เจันต้น : 3,000.00 บาท<br>ดอกเบี้ย : 518.75 บาท<br>กอเหลือ : 108,000.00 บาท                                                                                                    |
| <b>ยอดเรียกเก็บ : 3,518.75 บาท</b><br>เลขสัญญา : 02-59-112<br>เงินต้น : 3,000.00 บาท<br>ดอกเบี้ย : 518.75 บาท<br>คงเหลือ : 106,000.00 บาท                                                                                                    |
| เลขสัญญา : 02-59-112'<br>เงินต้น : 3,000.00 บา<br>ถอกเบี้ย : 518.75 บา<br>คงเหลือ : 106,000.00 บา                                                                                                    |
| เงินต้น : 3,000.00 บาท<br>ดอกเบี้ย : 518.75 บาท<br>คงเหลือ : 108,000.00 บาท                                                                                                    |
| ดอกเบี้ย : 518.75 บาเ<br>คงเหลือ : 108,000.00 บาเ                                                                                                    |
| คงเหลือ : 108,000.00 บาท                                                                                                    |
|                                                                                                    |

| ana ta in<br>fa-ana<br>farma in in | internet and for train<br>for to stratos, to otra-<br>nova application<br>mate | 6 (201<br>967 (81.65.78)      |          | untita<br>Tal<br>Aria | tendu sea<br>ana | an an<br>The |
|------------------------------------|--------------------------------------------------------------------------------|-------------------------------|----------|-----------------------|------------------|--------------|
|                                    | meraina                                                                        | cert                          | a.e.     | reeds                 | vadute           | weats        |
|                                    |                                                                                |                               |          |                       |                  |              |
| onve Shite                         | ณฑิตกิจสิงม<br>ของปลาไม่เป็นเหตุระบังคำ                                        | n nhikinani<br>ndihadarahanin | ek.      | :sets                 | 6 5 10.75        | - 12         |
| ar read for the lines              | - more 1997(197                                                                | A REAL PROPERTY OF            | الد<br>د | жф.                   | ince             |              |

## 4. สิทธิ์กู้โดยประมาณ

สามารถดูข้อมูลสิทธิ์กู้โดยประมาณได้โดยเลือกเมนู "สิทธิ์กู้โดยประมาณ" และสามารถ กรอกเงินเดือนและรายจ่ายทั้งหมดเพื่อคำนวณสิทธิ์กู้ จากนั้นระบบจะแสดงข้อมูลสิทธิ์กู้ โดยประมาณ

|                          | เงินเตือน                                               |
|--------------------------|---------------------------------------------------------|
| บาท                      | 35,000.00                                               |
|                          | รายอ่ายทั้งหมด                                          |
| บาท                      | 17,000.00                                               |
| เท้งหมด และค่าหุ้นสหกรณ์ | ทำใช้จ่ายในสลิปเงินเดือนที่<br>ยกเว้นเงินต้นและดอกเบี้ย |
|                          | เงินกู้ฉุกเฉิน                                          |
| 35,000.00 unn            | สิทธิ์กู้สูงสุด                                         |
| 8,800.00                 | ช่าระต้นต่องวด                                          |
| 163.50                   | ประมาณการดอกเบี้ย                                       |
| 9,036.50                 | เงินเดือนคงเหลือ                                        |
| 4 אסטי                   | ក្តីดៃរែរ់កើប :                                         |
|                          | เงินกู้สามัญ 12 ปี                                      |
| 2,184,000.00 Unn         | สิทธิ์กู้สูงสุด                                         |
| 15,200.00                | ช่าระต้นต่องวด                                          |
| 10,202.00                | ประมาณการดอกเบี้ย                                       |
| 0.00                     | เงินเดือนคงเหลือ                                        |

#### 5. ปันผล-เฉลี่ยคืน

สามารถดูข้อมูลเรียกเก็บประจำเดือนได้โดยเลือกเมนู "ปันผล-เฉลี่ยคืน" ระบบจะ แสดงข้อมูลปันผล โดยจะแสดงยอดปันผล รวมหัก วิธีการรับเงิน อีกทั้งยังสามารถเลือกดูปัน ผลปีอื่น ๆ ย้อนหลังได้

| ອຣຸດແລວັສດັ                           | D @ O                               | ປຣະຈຳປີ 2563 |               |
|---------------------------------------|-------------------------------------|--------------|---------------|
|                                       |                                     | ปันผล :      | 26,075.00 unn |
| เงินฝากคงเหลือรวม 🧧<br>ำบัณฑี ๆบัณซีะ | อันผ่าก บัญชีที่เคลื่อนไหว<br>ส่วนก | sou :        | 31,970.25 Unn |
| หนี้คงเหลือรวม                        |                                     |              |               |
| 1.8runin qdryry                       | ango utyenunaouno                   |              |               |
| กั่วไป                                |                                     |              |               |
| ห้น้ำ เรียกเก้นประจำ ภาย              | ຊີ້<br>ອກປະອາກິນ ສິກຣີ່ຫຼີໂດຍ       |              |               |
|                                       |                                     |              |               |
| ประโยชน์ คืน ก                        | ารยำระ                              |              |               |
| ข่าวสาร                               |                                     |              |               |
|                                       |                                     |              |               |
|                                       |                                     |              |               |
|                                       |                                     |              |               |
|                                       |                                     |              |               |

้คู่มือการใช้งานแอพพลิเคชั่น OAG Saving (สหกรณ์ออมทรัพย์ข้าราชการสำนักงานอัยการสูงสุด จำกัด)

#### 6. ผู้รับผลประโยชน์

สามารถดูข้อมูลผู้ได้รับผลประโยชน์ได้โดยเลือกเมนู "ผู้ได้รับผลประโยชน์" ระบบจะ แสดงข้อมูลผู้ได้รับผลประโยชน์

| รุณสวัสด์ 🗘 🕲 🔱<br>เงินผ่ากกงเหลือรวม<br>1 มันซ์ ดูงันเงิมมาก บัญษ์ศักด์เล่นไหว<br>ด่งจุด                                                                                                    | คภา ดุลประศาสน์<br>สิ่งส่วน :<br>ความสืบหันร์ : น้องชาย |
|----------------------------------------------------------------------------------------------------|---------------------------------------------------------|
| <ul> <li>หนึ่กอเหลือรวม</li> <li>จุลักมากบัญ บัณย์ที่กลี่ยนการ<br/>สำรุด</li> <li>กัวไป</li> <li>กับไป</li> <li>กับไป</li> <li>กับไป</li> <li>กับไป</li> <li>กับไป</li> <li>กับไป</li> </ul> | สัดส่วน :<br>ความสัมพันธ์ : หลาน                        |
| Idou Usurni<br>Biolouka<br>Usubeu<br>Usubeu<br>Usatee<br>Usate<br>Usate<br>Usate                                                                                                    |                                                         |
|                                                                                                    |                                                         |

#### 7. ใบเสร็จ

สามารถดูข้อมูลใบเสร็จได้โดยเลือกเมนู "ใบเสร็จ" ระบบจะแสดงรายการของใบเสร็จ ถ้าต้องการดูรายละเอียให้เลือก "ดูรายละเอียด"

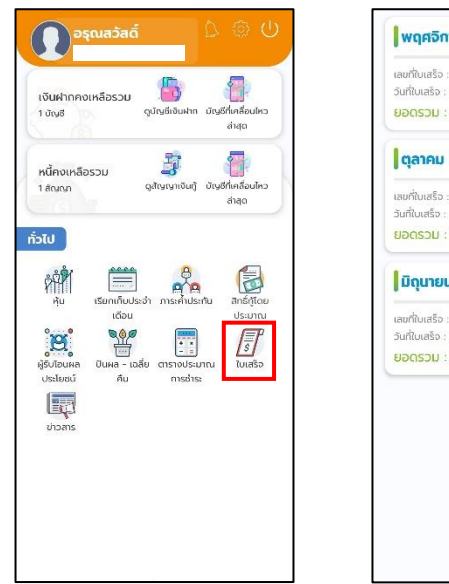

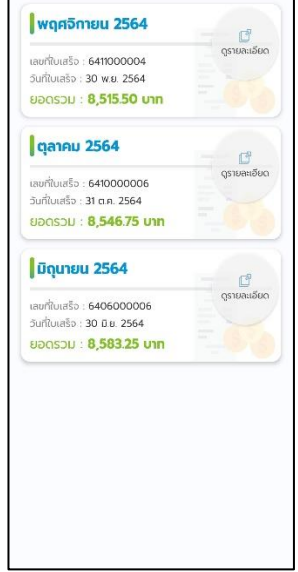

ระบบจะแสดงข้อมูลต่างๆ เช่น ค่าหุ่น เงินกู้ต่างๆ สารมารถเรียกดูใบเสร็จโดยเลือกที่ เรียกดูใบเสร็จ

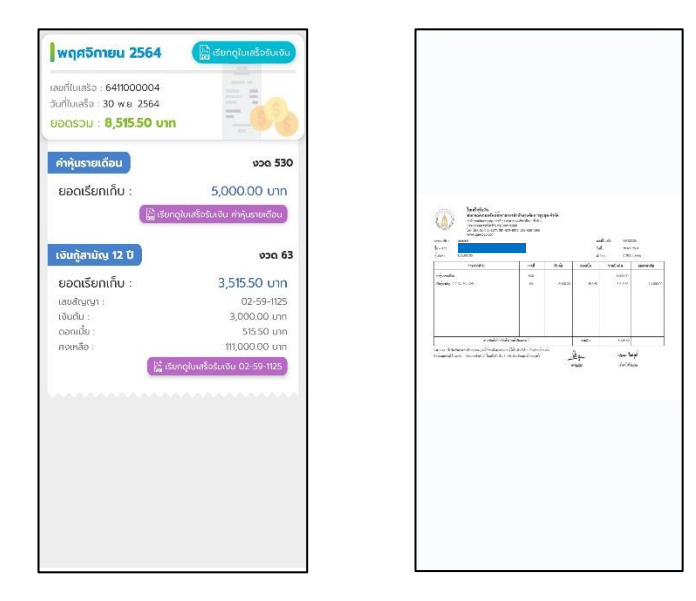

#### 8.ตารางประมาณการ

สามารถดูข้อมูเรียกเก็บประจำเดือนได้โดยเลือกเมนู "ตารางประมาณการ"โดตาราง ประมาณการ เป็นการจำลองเงินกู้ต่าง ๆ เพื่อคำนวนหาจำนวนการชำระเงิน กี่บาทต่องวด

| เงินฝากคงเหลือ                                                                                                    | รวม 🐻                                                                                                    | ก มัญชีที่เคลื่อนไหว                          |
|----------------------------------------------------------------------------------------------------|----------------------------------------------------------------------------------------------------|-----------------------------------------------|
| 1 ชัญชี                                                                                                    | ดูนัญชีเงินฝา                                                                                                    | สำสุด                                         |
| หนี้คงเหลือรวม                                                                                                    | ู                                                                                                    | ຖື ບັญชีที่เคลื่อนไหว                         |
| 1 สัญญา                                                                                                    | ดูสัญญาเงิน                                                                                                    | ล่าสุด                                        |
| βυ         600           βυ         600           βυ         600 | Anti-Udación manihul<br>ciou<br>dou<br>en - coafe<br>nue<br>Au<br>masihul<br>masihul<br>mas | ค. สารรับเอย<br>ประมาณ<br>ประมาณ<br>มาย<br>เห |

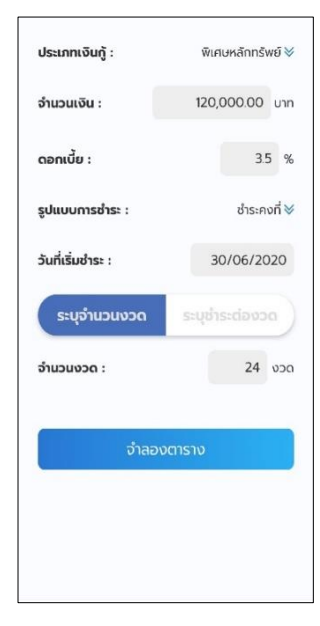

#### คู่มือการใช้งานแอพพลิเคชั่น OAG Saving (สหกรณ์ออมทรัพย์ข้าราชการสำนักงานอัยการสูงสุด จำกัด)

| ວຳ  | ຈຳนວนເຈັน :        |              |          | 120,000.00 unn ⊗ |          |             |  |  |
|-----|--------------------|--------------|----------|------------------|----------|-------------|--|--|
| 000 | วันที่<br>ซ่าระ    | ຈຳນວນ<br>ວັນ | เงินต้น  | ดอกเบีย          | ຍອດຫ້າຣະ | หนึ่คงเหลือ |  |  |
| 1   | 30<br>D.u.<br>2563 | σ            | 5,184.00 | 0.00             | 5,184.00 | 114,816.00  |  |  |
| 2   | 31<br>n.e.<br>2563 | 31           | 4,844.00 | 340.00           | 5,184.00 | 109,972.00  |  |  |
| 3   | 31<br>ส.ศ.<br>2563 | 31           | 4,858.00 | 326.00           | 5,184.00 | 105,114.00  |  |  |
| 4   | 30<br>n.u.<br>2563 | 30           | 4,882.00 | 302.00           | 5,184.00 | 100,232.00  |  |  |
| 5   | 31<br>a.n<br>2563  | 31           | 4,887.00 | 297.00           | 5,184.00 | 95,345.00   |  |  |
| 6   | 30<br>w.g.<br>2563 | 30           | 4,910.00 | 274.00           | 5,184.00 | 90,435.00   |  |  |
| 7   | 31<br>5.я.<br>2563 | 31           | 4,916.00 | 268.00           | 5,184.00 | 85,519.00   |  |  |
| 8   | 31<br>U.A.<br>2564 | 31           | 4,930.00 | 254.00           | 5,184.00 | 80,589.00   |  |  |
| 9   | 28<br>n.w.         | 28           | 4,968.00 | 216.00           | 5,184.00 | 75,621.00   |  |  |